## 投稿系统作者个人信息修改说明

- 1. 打开我刊网址 <u>http://journal.ccnu.edu.cn/zk/</u>,点击"作者在线投稿",输入用户名密码,登 录投稿系统作者中心。
- 2. 进入作者中心主界面,点击左侧姓名下方"修改个人信息"。

| 作者工作桌面 💑 切换杂志                                                                                                    |
|----------------------------------------------------------------------------------------------------|
| 《     《     《     》     《     《     《     》     《     》     《     》     《     》     《     》     《     》     》     》     》     》     》     》     》     》     》     》     》     》     》     》     》     》     》     》     》     》     》     》     》     》     》     》     》     》     》     》     》     》     》     》     》     》     》     》     》     》     》     》     》     》     》     》     》     》     》     》     》     》     》     》     》     》     》     》     》     》     》     》     》     》     》     》     》     》     》     》     》     》     》     》     》     》     》     》     》     》     》     》     》     》     》     》     》     》     》     》     》     》     》     》     》     》     》     》     》     》     》     》     》     》     》     》     》     》     》     》     》     》     》     》     》     》     》     》     》     》     》     》     》     》     》     》     》     》     》     》     》     》     》     》     》     》     》     》     》     》     》     》     》     》     》     》     》     》     》     》     》     》     》     》     》     》     》     》     》     》     》     》     》     》     》     》     》     》     》     》     》     》     》     》     》     》     》     》     》     》     》     》     》     》     》     》     》     》     》     》     》     》     》     》     》     》     》     》     》     》     》     》     》     》     》     》     》     》     》     》     》     》     》     》     》     》     》     》     》     》     》     》     》     》     》     》     》     》     》     》     》     》     》     》     》     》     》     》     》     》     》     》     》     》     》     》     》     》     》     》     》     》     》     》     》     》     》     》     》     》     》     》     》     》     》     》     》     》     》     》     》     》     》     》     》     》     》     》     》     》     》     》     》     》     》     》     》     》     》     》     》     》     》     》     》     》     》     》     》     》     》     》     》     》     》     》     》     》     》     》     》     》     》     》     》     》     》     》     》     》     》     》 |
| 电话:                                                                                                    |
| 研究方向:                                                                                                    |
| 来自编辑部的信息(0)                                                                                                    |

3. 修改个人信息后,点击页面右下方保存。

| 🕌 作者 修改个人信息 | -                            | 安全跟出                                             |  |
|-------------|------------------------------|--------------------------------------------------|--|
| 华中师范大学学报    | 尊敬的 yuzai 作者,非常感谢您登录我们的作者中心I |                                                  |  |
| (自然科学版)     | 基本信息                         |                                                  |  |
| ○ 修改个人信息    | 称呼:                          | ○教授 ○副教授 ○先生 ○女士                                 |  |
| ○ 修改登录信息    | 姓名:                          | (*)                                              |  |
| • 人员身份信息    | 英文姓名:                        | First Name (名 · 例如時期 对应的英式姓名为Xiao-Ming )         |  |
| 返回作者主界面     |                              | Last Name (姓,金大写,例如张,对应ZHANG)                    |  |
|             | 首选E-mail:                    | (在此論入怨最常用的E-mail地址)注意不要能入多个如果有多个E-mail、南在抄送框中输入) |  |
|             | 語会話は                         |                                                  |  |
|             | 学科和专业:                       |                                                  |  |
|             |                              | (清約1或修改)                                         |  |
|             | 研究方向:                        | \$                                               |  |
|             |                              | (清输入您近期的研究领域和您关注的研究方向)                           |  |
|             | 职称:                          |                                                  |  |
|             | 学位:                          | V                                                |  |
|             |                              |                                                  |  |
|             | 手机:<br>(请输入一个确保可以联系到您        | (7)<br>并且可以接收短信的11位手机号码。)                        |  |
|             | 身份证:                         |                                                  |  |
|             | 开户行:                         |                                                  |  |
|             | 银行卡号:                        |                                                  |  |
|             | 持卡人姓名:                       |                                                  |  |
|             | -                            |                                                  |  |
|             |                              | 保存                                               |  |